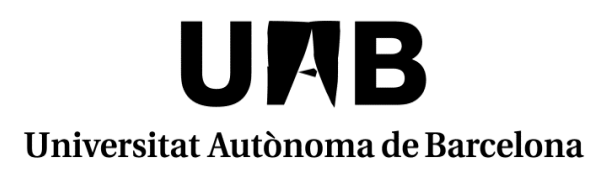

# **MANUAL SIGMA**

# ACORD D'ESTUDIS

# **UAB EXCHANGE PROGRAMME**

# **SICUE**

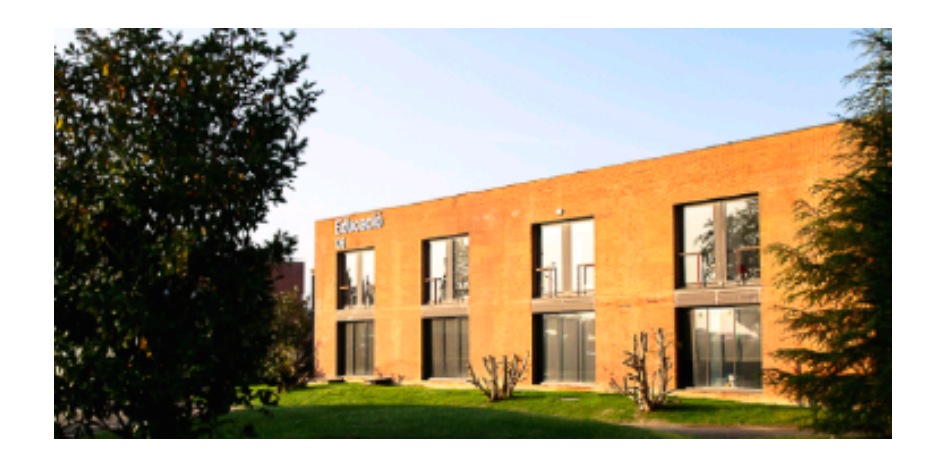

Facultat de Ciències de l'Educació

# MANUAL SIGMA – FORMALITZACIÓ DE L'ACORD D'ESTUDIS

Per poder confeccionar/modificar l'acord d'estudis hem d'entrar en la pàgina http://sia.uab.es

# Enllaç: Sol·licituds i consulta d'intercanvi OUT

| UAB<br>niversitat Autonoma<br>de Barcelona                                             | en línia                                                         | ALUMNAT DE GRA<br>MÅSTER OFICIAL<br>DOCTORAT                                           |
|----------------------------------------------------------------------------------------|------------------------------------------------------------------|----------------------------------------------------------------------------------------|
| Preinscripció                                                                          | Matrícula i expedient                                            | Mobilitat i intercanvi                                                                 |
| PREINSCRIPCIÓ ESTUDIS OFICIALS                                                         | PREVI A LA MATRÍCULA                                             | <ul> <li>Sol·licitud i consulta d'intercanvi OUT (Estudiants Sortints)</li> </ul>      |
| 🛑 Preinscripció a Màsters Oficials amb NIU 🏧 👥                                         | Assignació de la paraula de pas a estudiants de nou accés        | <ul> <li>Registre i sol·licitud d'intercanvi IN (Estudiants Entrants)</li> </ul>       |
| 🛑 Preinscripció a Màsters Oficials sense NIU 🌌 🌨                                       | Simulador de preus de matrícula                                  | <ul> <li>Consulta la teva sol·licitud d'intercanvi IN (Estudiants Entrants)</li> </ul> |
| Preinscripció a doctorat amb NIU                                                       | Verificació de l'horari d'automatrícula                          | SO: Pràctiques Internacionals                                                          |
| Preinscripció a doctorat sense NIU                                                     | MATRÍCULA I MODIFICACIÓ MATRÍCULA ESTUDIS OFICIALS               | Serveis                                                                                |
| PAGAMENT PREINSCRIPCIÓ ESTUDIS OFICIALS                                                | Automatrícula d'estudiants de nou accés al grau                  | Campus Virtual de la UAB                                                               |
| 🔴 Prepagament de la matrícula de màsters oficials 🍱 🔍                                  | Automatrícula de la resta d'estudiants de grau i d'estudiants de | Transparència del Pla docent                                                           |
| 🔵 Pagaments per TPV 🍱 🤍                                                                | - master                                                         | Consulta d'horaris                                                                     |
| Certificats i títols                                                                   | Automatricula d'estudiants de doctorat                           | Gestió de paraula de pas                                                               |
| <ul> <li>Sol·licitud de certificats electrònics (diplomatura llicenciatura)</li> </ul> |                                                                  | Manteniment dades personals                                                            |
| 🔍 enginyeria, grau i màster oficial) 🔤 👷                                               | Consulta Expedient                                               | Peticions de serveis informàtics                                                       |
| 🔵 Sol·licitud de títol 💴 🌨                                                             | Consulta i reimpressió de matrícula                              | Sigm@ - Utilitats                                                                      |
| Enquestes                                                                              | Consulta de l'expedient acadèmic i de qualificacions             | Accés al Webmail                                                                       |
| Enquestes de satisfacció: Assignatura i Actuació docent                                | Inscripcions TFE i TESI                                          | Sortida del Servei d'autentificació central                                            |
| Enquestes de matrícula                                                                 | Inscripció al treball de Fi d'Estudis/Pràctiques/Mínors          | Accés a Correu Alumnes (e-campus)                                                      |
|                                                                                        | Pla de recerca i activitats de doctorands                        | Sol·licitud de la targeta universitària                                                |
|                                                                                        | Dipòsit on-line de tesi                                          | Activació de la targeta universitària                                                  |
|                                                                                        | Automodificació de tesi                                          |                                                                                        |

Introduir número NIU/NIA i la contrasenya.

En aquesta pantalla es pot veure la següent informació:

- Dades personals
- Sol·licituds d'intercanvis realitzades
- Plaça d'intercanvi assignada
- Acord d'estudis
- Dades bancàries

Per poder <u>confeccionar l'acord d'estudis</u>, s'ha de clicar a l'enllaç "<u>aquí</u>" de l'espai Acord d'Estudis.

| Solicitud Admesa                    | Erasmus+                                                                                            |                                                                                                    |                                                   | 2014 / 2015                                                                                                    | Àrea del Gestor                                                                                                    |
|-------------------------------------|----------------------------------------------------------------------------------------------------|----------------------------------------------------------------------------------------------------|---------------------------------------------------|----------------------------------------------------------------------------------------------------|----------------------------------------------------------------------------------------------------|
| DED A L'ANY 2015                    |                                                                                                    |                                                                                                    |                                                   |                                                                                                    |                                                                                                    |
|                                     |                                                                                                    |                                                                                                    |                                                   |                                                                                                    |                                                                                                    |
|                                     |                                                                                                    |                                                                                                    | •                                                 |                                                                                                    |                                                                                                    |
| SNADA                               |                                                                                                    |                                                                                                    |                                                   |                                                                                                    |                                                                                                    |
| pus de programa d'intercanvi        | Universitat de desti                                                                                | País                                                                                                    | Període                                           | Mesos d'estada                                                                                                    | Estat                                                                                                    |
| Erasmus+                            | UNIVERSITÀ DEGLI STUDI DI FIRENZE                                                                   | Itàlia                                                                                                    | Primer semestre                                   | 5                                                                                                    | Acceptada                                                                                                    |
|                                     |                                                                                                    |                                                                                                    |                                                   |                                                                                                    |                                                                                                    |
| ieva plaça assignada a la universit | tat UNIVERSITÀ DEGLI STUDI DI FIREI                                                                 | VZE fes                                                                                                    | s clic aquí                                       |                                                                                                    |                                                                                                    |
| -                                   |                                                                                                    |                                                                                                    | $\wedge$                                          |                                                                                                    |                                                                                                    |
|                                     | DINADA<br>pus de programa d'intercanvi<br>Erasmus+<br>Erasmus+<br>eva plaça assignada a la universi | SNADA       Universitat de desti         pus de programa d'intercanvi       Universitat de desti         Erasmus+       UNIVERSITÀ DEGLI STUDI DI FIRENZE         eva plaça assignada a la universitat UNIVERSITÀ DEGLI STUDI DI FIREN | Erasmus+ UNIVERSITÀ DEGLI STUDI DI FIRENZE Itàlia | EnADA       Universitat de destí       País       Període         Erasmus+       UNIVERSITÀ DEGLI STUDI DI FIRENZE       Itàlia       Primer semestre | Image: SNADA       País       Període       Mesos d'estada         pus de programa d'intercanvi       Universitat de destí       País       Període       Mesos d'estada         Erasmus+       UNIVERSITÀ DEGLI STUDI DI FIRENZE       tàlia       Primer semestre       5         eva plaça assignada a la universitat UNIVERSITÀ DEGLI STUDI DI FIRENZE fes clic aquí       Estadu       Image: Statution of the semestre       5 |

# ACORD D'ESTUDIS ABANS DE L'INTERCANVI (PROPOSTA INICIAL)

#### PAS 1: ASSIGNATURES A CURSAR A LA UNIVERSITAT DE DESTINACIÓ

En aquesta pantalla s'han d'introduir totes les assignatures que es volen cursar a la universitat de destinació.

#### **Observacions**:

- Casella Codi Assignatura: Si no tens aquest codi pots deixar la casella en blanc.
- Descripció: Indicar la denominació de l'assignatura a cursar tal i com apareix a la web de destí o llista d'assignatures
- Casella Període d'estada: Indicar el període de l'estada d'intercanvi.
- Casella Crèdits locals = Els crèdits de la universitat de destinació (si la universitat de destí treballa amb ECTS, s'han de posar els ECTS; en canvi, si fan servir qualsevol altre sistema, indicar els crèdits corresponents segons el seu sistema).
- Casella Crèdits ECTS = El nombre de crèdits ECTS de l'assignatura.
- Cada vegada que donis d'alta una assignatura ha de GRAVAR.

|                   |                                  | Àrea Personal <u>Assignatures a</u><br><u>cursar a l</u><br><u>FIRENZEO1</u> F | Relació Impressió, estat i<br>Assignatures I altres dades del<br>IRENZE01 - UAB acord | Crèdits de la<br>universitat de |             |
|-------------------|----------------------------------|--------------------------------------------------------------------------------|---------------------------------------------------------------------------------------|---------------------------------|-------------|
| EFINEIX LES ASSIG | NATURES QUE CURSARÀ A I FIRENZEO | 1                                                                              |                                                                                       | destinació                      |             |
|                   |                                  |                                                                                |                                                                                       |                                 |             |
|                   |                                  |                                                                                |                                                                                       |                                 | Crèdits ECT |

|                           | Codi Assignatura | Descripció                                     | Periode d'estada | Crèdits<br>Locals | Crèdits<br>Ects |
|---------------------------|------------------|------------------------------------------------|------------------|-------------------|-----------------|
| Assignatura Relacionada 🕻 | B006006          | Retail Marketing                               |                  | 9.0               | 9.0             |
| Assignatura Relacionada 🕻 | B015773          | Imprenditorialita, innovazione e comunicazione |                  | 12.0              | 12.0            |
| AssignaturaRelacionada 🕻  |                  | Comunicazione política                         |                  | 9.0               | 9.0             |

En la part inferior de la pantalla es poden veure les assignatures que l'estudiant ha introduït.

#### PAS 2: RELACIÓ ASSIGNATURES DE LA UNIVERSITAT DE DESTINACIÓ AMB LES ASSIGNATURES DE LA UAB

### S'ha de passar a la següent pantalla "RELACIÓ ASSIGNATURES DESTÍ-UAB"

- Al quadre de l'esquerra es poden veure les assignatures de la universitat de destinació que s'han introduït.
- A la dreta les assignatures del vostre pla d'estudis de la UAB que l'estudiant pot seleccionar.
- L'estudiant haurà d'indicar les equiparacions d'assignatures.
- S'accepta qualsevol combinació. Per exemple:
  - 1 assignatura de la universitat de destí per 1 de la UAB
  - 2 de la universitat de destinació per 1 de la UAB.
  - 1 assignatura de la universitat de destí per 2 de la UAB.

En establir les equiparacions d'assignatures hi ha d'haver una semblança tant el contingut de les assignatures com la càrrega lectiva (número de crèdits).

#### Exemple:

No es pot equiparar una assignatura de la universitat de destinació de 2 crèdits ECTS per una assignatura de la UAB de 6 crèdits ECTS. Però si que podem intentar equiparar 3 assignatures de la universitat de destinació (de 2 ECTS) per una assignatura de la UAB de 6 ECTS.

Per establir l'equiparació d'assignatures s'ha de seguir els passos següents:

- Pas 1: Marcar l'assignatura de la universitat de destinació.
- Pas 2: Marcar l'assignatura de la UAB.

En el cas de fer combinacions de vàries assignatures, s'haurà de marcar les assignatures que siguin necessàries (per exemple: 2 assignatures de la universitat de destinació per 1 de la UAB).

|                                                                                                    |                                                    |                                             | E                         |                                                                                            |                                                                                           |                                                                                                    |                            |                                       | •          |                           |                                                          |                    |             |         |
|----------------------------------------------------------------------------------------------------|----------------------------------------------------|---------------------------------------------|---------------------------|--------------------------------------------------------------------------------------------|-------------------------------------------------------------------------------------------|----------------------------------------------------------------------------------------------------|----------------------------|---------------------------------------|------------|---------------------------|----------------------------------------------------------|--------------------|-------------|---------|
|                                                                                                    |                                                    |                                             | Àr                        | ea Personal                                                                                | Assignatures<br>cursar a l<br>FIRENZE01                                                   | a <u>Relació</u><br><u>Assignature</u><br>FIRENZE01 - I                                                   | Impro<br>es i altre<br>UAB | essió, estat<br>Is dades del<br>acord | i          |                           |                                                          |                    |             |         |
|                                                                                                    |                                                    |                                             |                           |                                                                                            |                                                                                           |                                                                                                    | •                          |                                       |            |                           |                                                          |                    |             |         |
| <ol> <li>1. Per a relacionar assignatures, selecc<br/>trobes l'assignatura a la taula "Assignatures a<br/>2. Repeteix aquest pas per a totes les relacion</li> </ol> | iona una o me<br>1 UAB" pots fer<br>ns que vulguis | és assigna<br>r clic al "Mo:<br>3 que apare | atures<br>ostrar<br>eguin | de la llista de<br>més assigna<br>al teu acord d                                           | e "Assignatures ;<br>tures"<br>l'estudis                                                  | a I FIRE                                                                                                  | ' i una o n                | nes assigna                           | tures de l | a Ilista "Assi            | gnatures a UAE                                           | 3" i fes clic al   | botó gravai | r. Si n |
|                                                                                                    |                                                    |                                             |                           |                                                                                            |                                                                                           |                                                                                                    |                            |                                       |            |                           |                                                          |                    |             |         |
|                                                                                                    |                                                    |                                             |                           |                                                                                            |                                                                                           |                                                                                                    |                            |                                       |            |                           |                                                          | Mostrar me         | nys assigr  | natur   |
| ASSIGNATURES A I FIRENZE01 —                                                                                                    |                                                    |                                             | - A                       | SSIGNATUR                                                                                  | RESAUAB —                                                                                 |                                                                                                    |                            |                                       |            |                           |                                                          |                    |             |         |
| Descripció                                                                                                    | Crèdits<br>Locals                                  | Crèdits<br>Ects 🖯                           |                           |                                                                                            |                                                                                           | Descripció                                                                                                |                            |                                       | e          | Crèdits 日                 | Tipus<br>I d'assignatura<br>Đ                            | Crèdits Ects<br>D  | Curs        | 8       |
| Comunicazione política                                                                                                    | 9.0                                                | 9.0                                         |                           | 🔲 Crèdits de                                                                               | lliure elecció                                                                            |                                                                                                    |                            |                                       |            | ?                         | Lliure elecció                                           | 0.0                | -           | E       |
|                                                                                                    |                                                    |                                             |                           | Crèdits opt                                                                                | tatius                                                                                    |                                                                                                    |                            |                                       |            | ?                         | Optativa                                                 | 0.0                | -           |         |
|                                                                                                    |                                                    |                                             |                           | 🔲 103158 - P                                                                               | lanificación de Meo                                                                       | <sub>dios</sub> 1                                                                                         |                            |                                       |            | 6.0                       | Obligatòria                                              | 6.0                | 3           |         |
|                                                                                                    |                                                    |                                             |                           |                                                                                            |                                                                                           |                                                                                                    |                            |                                       |            |                           | 015-015                                                  |                    | 2           |         |
|                                                                                                    |                                                    |                                             |                           | 🔲 103130 - F                                                                               | lealización Audiovi                                                                       | isual Publicitaria <sup>1</sup>                                                                           | I                          |                                       |            | 6.0                       | Obligatoria                                              | 6.0                | J           |         |
|                                                                                                    |                                                    |                                             |                           | 103130 - F                                                                                 | lealización Audiovi<br>ledacción del Mens                                                 | isual Publicitaria <sup>1</sup><br>saje Publicitario <sup>1</sup>                                         | I                          |                                       |            | 6.0<br>6.0                | Obligatòria                                              | 6.0                | 3           |         |
|                                                                                                    |                                                    |                                             |                           | <ul> <li>103130 - F</li> <li>103141 - F</li> <li>103142 - F</li> </ul>                     | lealización Audiovi<br>ledacción del Mens<br>trocessos i Tècniqu                          | isual Publicitaria <sup>1</sup><br>saje Publicitario <sup>1</sup><br>ues Creatives                        | I                          |                                       |            | 6.0<br>6.0<br>6.0         | Obligatòria<br>Obligatòria<br>Obligatòria                | 6.0<br>6.0         | 3           |         |
|                                                                                                    |                                                    |                                             |                           | <ul> <li>103130 - F</li> <li>103141 - F</li> <li>103142 - F</li> <li>103135 - C</li> </ul> | tealización Audiovi<br>tedacción del Mens<br>trocessos i Tècniqu<br>creativitat en Public | isual Publicitaria <sup>1</sup><br>saje Publicitario <sup>1</sup><br>ues Creatives<br>itat i Relacions Pú | Í                          |                                       |            | 6.0<br>6.0<br>6.0<br>12.0 | Obligatòria<br>Obligatòria<br>Obligatòria<br>Obligatòria | 6.0<br>6.0<br>12.0 | 3 3 3 3     |         |

S'ha de **gravar** cada equiparació per a que quedi clarament indicat a l'acord d'estudis. Si no trobes alguna assignatura click en "Mostrar més assignatures"

# EQUIPARACIONS D'ASSIGNATURES ESTABLERTES

Cada vegada que es grava una equiparació, surt a la part inferior de la pantalla.

|                                     |                       | Crearis apractas                                  | · · · · · · · · · · · · · · · · · · · |                      |                         |   |
|-------------------------------------|-----------------------|---------------------------------------------------|---------------------------------------|----------------------|-------------------------|---|
| No hi ha assignatures de destí o es | stan totes assignades | 🗌 103525 - Orientació Escolar                     | 6.0                                   | Obligatòria          | 6.0                     | 3 |
|                                     |                       | 🗌 103526 - Orientació Professional 1              | 6.0                                   | Obligatòria          | 6.0                     | 3 |
|                                     |                       | 101632 - Aspectos Biopsicológicos de la Persona 2 | 12.0                                  | Formació bàsica      | 12.0                    | 1 |
|                                     |                       |                                                   |                                       |                      |                         |   |
|                                     |                       |                                                   |                                       |                      |                         |   |
|                                     |                       |                                                   |                                       |                      |                         |   |
|                                     |                       |                                                   |                                       |                      |                         |   |
|                                     |                       | 🛄 Gravar                                          |                                       |                      |                         |   |
|                                     |                       |                                                   |                                       |                      |                         |   |
|                                     |                       | RELACIÓ ENTRE ASSIGNATURES E MADRIDO3 - UAB       |                                       |                      |                         |   |
|                                     |                       | Assignatures a E MADRID03                         |                                       | Assignatures         | a UAB                   |   |
| K Esborrar                          |                       | - DIAGNÓSTICO PEDAGÓGICO                          |                                       | 150601 - Diagnóstico | pedagógico <sup>1</sup> |   |
| Fshorrar                            |                       |                                                   |                                       |                      |                         | 1 |

| <b>×</b> Esborrar | 800379 - DIRECCIÓN DE CENTROS EDUCATIVOS                                                 | 103524 - Direcció i Lideratge d'Institucions Educatives 1                 |
|-------------------|------------------------------------------------------------------------------------------|---------------------------------------------------------------------------|
| 🗶 Esborrar        | 800404 - EVALUACIÓN DE PROGRAMAS, CENTROS Y PROFESORES                                   | 101660 - Avaluació de Centres i Professors 1                              |
| 🗶 Esborrar        | 800406 - ADAPTACIÓN EDUCATIVA A LA DIVERSIDAD                                            | 101636 - Educació en Contextos de Diversitat 1                            |
| 🗶 Esborrar        | 800403 - TECNOLOGÍAS DE LA INFORMACIÓN Y LA COMUNICACIÓN EN LA SOCIEDAD DEL CONOCIMIENTO | 101656 - Tecnologies per a l'Aprenentatge i el Coneixement (TAC) $^{f 1}$ |

# <u>ASSIGNATURES DE RECONEIXEMENT DE MOBILITAT (COM A CRÈDITS OPTATIUS)</u>

NO SELECCIONAR: LES OPCIONS DE CRÈDITS "CRÈDITS OPTATIUS" QUE APAREIXEN AL REQUADRE DE LA DRETA

Les assignatures de reconeixement de mobilitat són les que s'utilitzen per relacionar assignatures de la universitat de destí que no tenen un equivalent directe al pla d'estudis de l'alumne i que computen com a crèdits optatius.

Per poder incloure aquestes assignatures a l'acord d'estudis, hem de donar d'alta l'assignatura de reconeixement de mobilitat al requadre de la dreta. Aquestes assignatures també tenen un codi, però **NO** el de la universitat de destinació sinó una altre que s'ha d'introduir manualment (**Codi 15XXXX**).

#### Número crèdits assignatura destinació

150601 \_\_\_\_\_Número d'ordre d'assignatura amb el mateix nombre de crèdits

#### ★ Números fixes

#### Exemples de codificació:

- Assignatura amb 1 crèdit: 1501xx
- Assignatura amb 2 crèdits: 1502xx
- Assignatura amb 3 crèdits: 1503xx
- Assignatura amb 4 crèdits: 1504xx
- Assignatura amb 5 crèdits: 1505xx
- Assignatura amb 6 crèdits: 1506xx
- Assignatura amb 7 crèdits: 1507xx
- Assignatura amb 8 crèdits: 1508xx
- Assignatura amb 9 crèdits: 1509xx
- Assignatura amb 10 crèdits: 1510xx
- Assignatura amb 11 crèdits: 1511xx

Si s'han d'introduir 2 assignatures amb el mateix nombre de crèdits, s'hauria d'indicar de la següent manera:

- 1506**01**
- 1506**02**

Ambdues assignatures tenen 6 crèdits, però com que són diferents s'haurà de diferenciar amb els últims 2 dígits del codi.

#### **OBSERVACIONS:**

Els codis de les assignatures del quadre de la dreta (codi 15XXXX) no accepten decimals.

Per tant s'aplicaria els codis que s'indiquen en aquest quadre:

Si el decimal va de 0,1 a 0,5 es considerarà el valor inferior.

Si el decimal va de 0,6 a 0,9 es considerarà el valor superior.

Exemple:

Número de crèdits ECTS 5,5 – Codi: 150501

Número de crèdits ECTS – 5,8 – Codi 150601

Podeu veure totes les codificacions a l'Annex 1

#### Donar d'alta l'assignatura al requadre de la DRETA:

A la part inferior del requadre, hi ha un link:

" Si no trobes alguna assignatura optativa, o vols canviar el caràcter d'optatiu a lliure elecció d'alguna assignatura fes click **aquí** per inserir-la a la llista"

| Descripció              | Crèdits<br>E Locals<br>E | Crèdits<br>Ects 🖯 | Descripció                                                            | 🖯 Crèdits E | Tipus<br>d'assignatura<br>O | Crèdits Ects | Curs   |
|-------------------------|--------------------------|-------------------|-----------------------------------------------------------------------|-------------|-----------------------------|--------------|--------|
| Relazione Internazinali | 6.0                      | 6.0               | Crèdits de liure elecció                                              | ?           | Lliure elecció              | 0.0          | e<br>e |
|                         |                          |                   | Crèdits optatius                                                      | ?           | Optativa                    | 0.0          | -      |
|                         |                          |                   | 103158 - Planificación de Medios                                      | 6.0         | Obligatòria                 | 6.0          | 3      |
|                         |                          |                   | 🔲 103130 - Realización Audiovisual Publicitaria 1                     | 6.0         | Obligatòria                 | 6.0          | 3      |
|                         |                          |                   | I 103141 - Redacción del Mensaje Publicitario 1                       | 6.0         | Obligatòria                 | 6.0          | 3      |
|                         |                          |                   | 103142 - Processos i Tècniques Creatives                              | 6.0         | Obligatòria                 | 6.0          | 3      |
|                         |                          |                   | I 103135 - Creativitat en Publicitat i Relacions Públiques            | 12.0        | Obligatòria                 | 12.0         | 3      |
|                         |                          |                   | 🖾 103152 - Trebali de Fi de Grau                                      | 12.0        | Obligatòria                 | 12.0         | 4      |
|                         |                          |                   | 🔲 103164 - Administració i Direcció d'Empreses de Relacions Públiques | 6.0         | Optativa                    | 6.0          | 4      |
|                         |                          |                   | =                                                                     | e n         | Ostativa                    | e n          |        |
|                         |                          |                   |                                                                       | A           |                             |              |        |

En la següent pantalla ens demana el codi de l'assignatura:

Segons l'exemple que hem posat, l'estudiant vol reconèixer com a crèdits optatius l'assignatura "Relazioni Internazionale" de 6 crèdits ECTS.

Per tant, introduirem el codi següent:

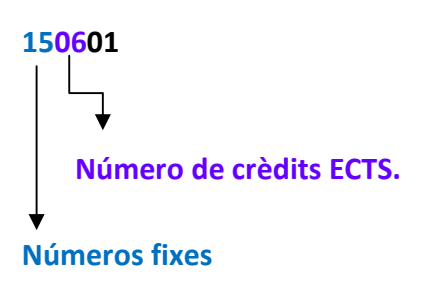

Apareixerà una pantalla on podreu modificar la descripció de l'assignatura "Reconeixement de mobilitat" pel nom de l'assignatura a la universitat de destí. Cal modificar aquest informació a l'apartat "OP070 - Reconeixement de mobilitat" i no a l'apartat "OP300 –Optatives":

| Cerca d'assignatures             |                                   |                                              |         |
|----------------------------------|-----------------------------------|----------------------------------------------|---------|
| Codi d'assignatura               | AFEGIR A LA LLISTA D'ASSIGNATURES |                                              |         |
|                                  |                                   |                                              |         |
| OP070 - RECONEIXEMENT DE MOBILIT | AT                                |                                              |         |
| Descripció                       | Reconeixement de mobilitat        | Hodificar                                    |         |
| Tipus d'assignatura              | Optativa                          | La denominació de l'assignatura s'ha d'intro | oduir a |
| Curs                             | 5                                 |                                              |         |
| Crèdits                          | 3.0                               | l'espai OP070 – Reconeixement de mobilita    | it      |
| Crèdits Ects                     | 3.0                               |                                              |         |
|                                  | Inserir assignatura a la llis     | ta                                           |         |
| OP300 - OPTATIVES                |                                   |                                              |         |
| Descripció                       | Reconeixement de mobilitat        | Hodificar                                    |         |
| Tipus d'assignatura              | Optativa                          |                                              |         |
| Curs                             | 5                                 |                                              |         |
| Crèdits                          | 3.0                               |                                              |         |
| Crèdits Ects                     | 3.0                               |                                              |         |

Cal posar el títol de l'assignatura en l'idioma d'origen en l'apartat **"Descripció"**esborrant el que surt incialment "Reconeixement de mobilitat" i clicar a la bola al costat de la descripció:

| Cerca d'assignature | S                                                                  |
|---------------------|--------------------------------------------------------------------|
|                     | SELECCIONI L'ASSIGNATURA QUE VOL AFEGIR A LA LLISTA D'ASSIGNATURES |
|                     |                                                                    |
| Codi d'assignatura  | 150301 O Cercar                                                    |
|                     |                                                                    |
|                     |                                                                    |
|                     | OP070 - RECONEIXEMENT DE MOBILITAT                                 |
|                     |                                                                    |
| Descripció          | Reconeixement de mobilitat                                         |
| Tipus d'assignatura | Optativa                                                           |
| Curs                | 4 <b>4 4</b>                                                       |
| Crèdits             | 3.0                                                                |
| Crèdits Ects        | 3.0                                                                |
|                     |                                                                    |
|                     | Innaris annianatura a la lliata                                    |
|                     | inseni assignatura a la insta                                      |
|                     |                                                                    |

Aquí modificarem el nom de l'assignatura en castellà i en anglès per tal que surti correctament informada als documents que generem en aquests idiomes i que afecten als documents d'intercanvis pero també als documents acadèmics que es facin amb posterioritat (per exemple un certificat academic o el SET quan et titulis!)

#### Important:

En idioma **"Català"** s'informa l'assignatura en el idioma tal i com s'oferta a la universitat de destí En Idioma **"Castellà":** es posa en castellà es cas que la universitat de destí el tingui traduit a la seva web, per les universitats UAB Exchange Programme no traduir si la universitat de destí no el te publicat en castellà, posar-lo igual que en català que és l'idioma original

En idioma "Anglès": revisar la guia docent de l'assignatura de destí o la pàgina web perque la majoria tenen la traducció en anglés

|                                                     |                                                    | 1                  |
|-----------------------------------------------------|----------------------------------------------------|--------------------|
| Castellà                                            | Pedagogia sociale e della devianza                 |                    |
| Català                                              | Pedagogia sociale e della devianza                 |                    |
| Anglès                                              | Social <u>Pedagogy</u> And <u>Deviance</u>         |                    |
|                                                     | Acceptar                                           |                    |
| Clicar " <b>Acceptar"</b> , i després<br>mobilitat" | Inserir assignatura a la llista en l'apartat OP070 | - Reconeixement de |

L'assignatura creada apareixerà ara tant a l'apartat "Assignatures a la Universitat de Destí "i "Assignatures a la UAB" per a poder relacionar-les. Caldra marcar-les als dos requadres i clicar

💾 Gravar

Cal fer el mateix amb totes les assignatures de reconeixement de mobilitat.

## PAS 3: IMPRESSIÓ DE L'ACORD D'ESTUDIS

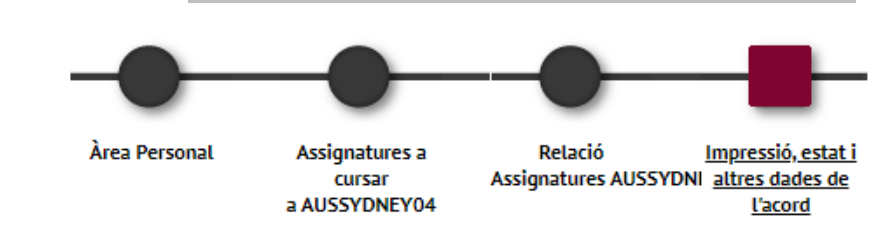

S'ha de passar a la següent pantalla "IMPRESSIÓ, ESTAT I ALTRES DADES DE L'ACORD".

### Després s'ha de "GRAVAR"

Hi ha 2 models d'acord d'estudis:

- Acord d'estudis de la UAB (en català): On es poden veure les equiparacions/reconeixement de mobilitat de forma detallada. Aquest és un document intern i no s'ha d' imprimir ni signar
- Learning Agreement / Acuerdo de estudios.
   Per poder generar-lo hem de clicar a "CLICAR ACORD UNI DESTINACIÓ", pels alumnes que marxen d'UAB Exchange Programme es pot imprimir en castellà o anglès segons l'idioma oficial de la unniversitat receptora.

| UAB Exchange Pro   | gramme           |                       |                                        |
|--------------------|------------------|-----------------------|----------------------------------------|
| Imprimir acord UAB | Imprimir acord u | uni destinació anglès | Imprimir acord uni destinació castellà |
|                    |                  |                       |                                        |
|                    |                  |                       |                                        |
|                    |                  |                       |                                        |
|                    |                  |                       |                                        |
| SICUE              |                  |                       |                                        |
| Impr               | imir acord UAB   | Imprimir acord uni de | estinació                              |
|                    |                  |                       |                                        |

Des de l'Oficina d'Intercanvis anirem revisant els vostres acords i us el enviarem per signar electrònicament

#### LEARNING AGREEMENT / ACUERDO DE ESTUDIOS – MODEL PROGRAMA PROPI UAB

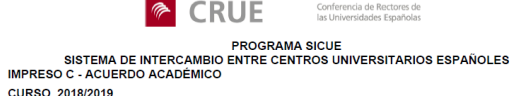

Universidad de origen: Universitat Autônoma de Barcelona

Universidad de destino: Universidad de Granada

Titulación de origen/destino: Grado en Geología

Código Denomicación la circuitación de origen Programa de estudios

Tectònica global

Técnicas de análisis en Op geomateriales

CURSO 2018/2019 Apellidos y nombre del estudiante:

D.N.I:

Duración de la estancia(meses): Curso comp

101066

101042

150601

101053

101028

101051

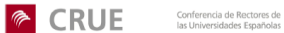

Fecha de inicio: 11/09/2018

26811C2

811G3

26811D1

2681135

Curso comp

Curso comp

Curso comp 26811G2 e-mail:

Centro:

Centro: Facultat de Ciéncies

Fecha de fin: 11/06/2019

Denomicación asignatura en universidad de destino reledetección aplicada a Op 6.0 2° sem recursos naturales

Trabajo de Campo 2 O 6.0 2º sem

Materiales geológicos en Op 6.0 1ª sem monumentos. Alteración y conservación

Op 6.0 1ª sem

1º sem

1ª sen

2º sem

UNIVERSIDAD DE DESTINO

Procesos litosféricos y Op 6.0 tectónica activa Técnicas de análisis en Op 6.0 geomateriales

Prospección geofísica y Op 6.0 sondeos

/ulcanologia

UNB Un

LEARNING AGREEMENT

PROGRAMME: UAB Exchange Programme

ACADEMIC YEAR: 2018 - 2019

|                                                                                  | ne of suberic. Non Additive                            |                             |  |  |  |
|----------------------------------------------------------------------------------|--------------------------------------------------------|-----------------------------|--|--|--|
| Degree: 1286 - Bachelor's Degree in Physics and Bachelor's Degree in Mathematics |                                                        |                             |  |  |  |
|                                                                                  |                                                        |                             |  |  |  |
|                                                                                  | Sending Institution: Universitat Autónoma de Barcelona | School: 103 - Fac. Ciencias |  |  |  |

| Ì | Receiving Institution: UNIVERSITY OF CALIFORNIA | Country: United States |
|---|-------------------------------------------------|------------------------|
|   |                                                 |                        |

DETAILS OF THE PROPOSED STUDY PROGRAMME ABROAD

| Receiving Institution |                   |                                                                                                    | Universitat Autónoma de Barcelona                                                                 |            |      |  |
|-----------------------|-------------------|----------------------------------------------------------------------------------------------------|---------------------------------------------------------------------------------------------------|------------|------|--|
| Credits               | ECTS              | Course unit title                                                                                                    | Equivalent course unit title                                                                      | Credits    | ECTS |  |
| 4.0                   | 5.6               | PHYS 125 Elementary Particle Physics                                                                                                    | 103949 Introducció a la Física Nuclear i de Partícules                                            | 5.0        | 5    |  |
| 4.0<br>4.0            | 5.6<br>5.6        | PHYS 1198 Thermal and Statistical Physics<br>PHYS 119A Thermal and Statistical Physics                                                     | 100157 Termodinàmica i mecànica estadística                                                       | 9.0        | 9    |  |
| 4.0<br>4.0<br>4.0     | 5.6<br>5.6<br>5.6 | PHYS 115A Quantum Mechanics<br>PHYS 115B Quantum Mechanics<br>PHYS 115C Quantum Mechanics                                                  | 100154 Fisica quàntica I<br>100155 Fisica quàntica II                                             | 6.0<br>6.0 | 6 6  |  |
| 4.0<br>4.0<br>4.0     | 5.6<br>5.6<br>5.6 | MATH 124A Partial Differential Equations<br>MATH 119B Chaotic Dynamics and Bifurcation Theory<br>MATH 119A Ordinary Differential Equations | 100100 Equacions diferencials i modelització I<br>100101 Equacions diferencials i modelització II | 9.0<br>6.0 | 9 6  |  |
| 4.0<br>4.0            | 5.6<br>5.6        | MATH 1948 Numerical Analysis<br>MATH 194A Introduction to Numerical Analysis                                                               | 100097 Métodes numèrics                                                                           | 12.0       | 12   |  |
| 4.0                   | 5.6               | MATH 145 Introduction to Topology                                                                                                    | 100106 Topologia                                                                                  | 6.0        | 6    |  |
|                       |                   |                                                                                                    |                                                                                                   |            |      |  |

Student's Signature

Date: 01/06/2018

Sending Institution. We confirm that the proposed programme of study has been approved.
Departmental Coordinator's Signature
International Relations Manager

101068 Geoquímica ambiental Op 6.0 Curso 28811H3 Vulcan comp \* T (Troncal); O (Obligatoria de la Universidad); Op (Optativa); L (Libre Elección). Fecha

 Importantial
 Operation
 Operation
 Código de destino

 in
 asignatura
 Tipo"
 Nº de le Periodo destino
 Código de destino

 miniversidad origen
 Op
 6.0
 Como
 2811F3

6.0

Op 6.0

Comp Enginyeria geològica II: Op 6.0 Curso mecànica de sòls i comp geotècnia

geolecnia Treball de camp de O 6.0 Curso geologia dels Pirineus comp

Jaciments minerals Op 6.0

Firma del Estudiante

# MODIFICACIÓ DE L'ACORD DURANT L'INTERCANVI (ACORD DEFINITIU)

Un cop l'alumne s'incorpora a la universitat de destí és quan sap exactament les assignatures que cursarà (perquè en veu el nivell, els horaris...).

Si l'alumne no ha de fer cap canvi, el contracte d'estudis provisional que va introduir al SIA es converteix en definitiu.

En canvi, si l'alumne hi ha de fer canvis perquè no pot cursar alguna o totes les assignatures a la universitat de destí, hi haurà d'introduir els canvis. Per fer-ho, s'ha d'entrar al SIA (<u>http://sia.uab.es</u> >Enllaç: Sol·licituds i consulta d'intercanvi OUT).

# Cal recordar que en establir les equiparacions d'assignatures hi ha d'haver una semblança tant en el contingut con en la càrrega lectiva (número de crèdits)

#### **OPCIÓ 1: AFEGIR NOVES ASSIGNATURES/RELACIONS DE LA UNIVERSITAT DE DESTINACIÓ**

En aquest cas s'han de seguir els mateixos passos que s'han facilitat en pàgines anteriors.

#### **OPCIÓ 2: CANVI RELACIONS ASSIGNATURES**

En aquest cas ens podem trobar:

- Eliminació d'ambdues assignatures de l'acord
- Canviar l'assignatura de la UAB
- Canviar l'assignatura de la universitat de destinació

En qualsevol d'aquests casos, <u>el primer pas és sempre eliminar la relació d'assignatures</u> que ja havíem indicat en la primera proposta de l'acord d'estudis:

Des de la pantalla de "Relació Assignatures Universitat destinació – UAB"

 Hem d'eliminar la relació establerta entre l'assignatura a que volem Anul·lar de la universitat de destí i l'assignatura de la UAB amb que està relacionada : botó "Esborrar"

|                   | Assignatures a I FIRENZE01                               | B Assignatures a UAB                                                                                                    |
|-------------------|----------------------------------------------------------|----------------------------------------------------------------------------------------------------|
| 🗙 Esborrar        | B015773 - Imprenditorialita, innovazione e comunicazione | 103162 - Direcció de Comptes 1                                                                                                    |
| <b>X</b> Esborrar | B006006 - Retail Marketing                               | 103132 - Estadística Aplicada a la Publicitat i les Relacions Públiques <sup>1</sup><br>103159 - Màrqueting Estratègic i Operatiu <sup>1</sup> |
| 🗙 Esborrar        | - Comunicazione politica                                 | 103163 - Comunicació de les Organitzacions 1                                                                                                   |
| 🗙 Esborrar        | - Relazione Internazinali                                | 150601 - Relazioni Internazionali                                                                                                    |

2. GRAVAR

#### Canviar l'assignatura de la UAB (mantenint l'assignatura de la univ destinació)

Des de la pantalla de "Relació Assignatures Universitat destinació – UAB" establim la nova relació i fem GRAVAR

Canviar l'assignatura de la univ destinació (mantenint l'assignatura de la UAB)

- 1. Donar d'alta l'assignatura de destinació (seguir passos indicats pàgina 3)
- 2. Passar a la pantalla "Relació Assignatures Universitat destinació UAB" establim la nova relació i

#### fem **GRAVAR**

### PAS 3: IMPRESSIÓ DE L'ACORD D'ESTUDIS (per a ser aprovat pel/per la coordinador/a)

S'ha de passar a la següent pantalla "IMPRESSIÓ, ESTAT I ALTRES DADES DE L'ACORD".

Després s'ha de clicar sobre "GRAVAR".

|                                                                                                    |                                                                                                   | <b>a series de la companya de la companya de la comp</b> |   |
|----------------------------------------------------------------------------------------------------|---------------------------------------------------------------------------------------------------|----------------------------------------------------------------------------------------------------|---|
|                                                                                                    | Cerca d'alumine Assignatures a Relació i<br>cursar a E Assignatures E<br>TENERIFO1 TENERIFO1 - UA | nnressió, estati<br>Hirzs dades del<br>acord                                                                                                    |   |
| ESTAT DE L'ACORD                                                                                                    |                                                                                                   |                                                                                                    |   |
|                                                                                                    | O Acord en espera                                                                                 |                                                                                                    |   |
| Estat de l'acord                                                                                                    | Acord modificat per l'alumne     Acord aprovat                                                    |                                                                                                    |   |
| Data de modificació                                                                                                    | 21/07/2014 Data d'aprovació                                                                       | 21/07/2014                                                                                                    |   |
| Data del traspàs a matrícula                                                                                                    | 21/07/2014 1 Acord traspassat a matricula                                                         |                                                                                                    |   |
| Observacions                                                                                                    |                                                                                                   |                                                                                                    |   |
|                                                                                                    |                                                                                                   |                                                                                                    |   |
|                                                                                                    | Imprimir acord UAB Imprimir acord uni de                                                          | estinació                                                                                                    |   |
| RESUM ASSIGNATORES                                                                                                    |                                                                                                   | A. 742940303452000-C                                                                                                    |   |
| A CONTRACTOR OF A CONTRACTOR OF A CONTRACTOR OF A CONTRACTOR OF A CONTRACTOR OF A CONTRACTOR OF A CONTRACTOR OF                                         | Crèdits Locals                                                                                    | Crèdits Ects                                                                                                    | 1 |
| Crédits asignatures troposts                                                                                                    | 0.0                                                                                               | 0.0                                                                                                    |   |
| Crèdits asignatures troncals<br>Crèdits asignatures obligatorie                                                                                         | s 0.0                                                                                             |                                                                                                    |   |
| Crédits asignatures troncals<br>Crédits asignatures obligatorie<br>Crédits asignatures optatives                                                        | s 0.0<br>48.0                                                                                     | 48.0                                                                                                    |   |
| Crédits asignatures troncals<br>Crédits asignatures obligatorie<br>Crédits asignatures obligatorie<br>Crédits asignatures optatives<br>Crédits Optatius | s 0.0<br>48.0<br>0.0                                                                              | 48.0                                                                                                    |   |
| Crédits asignatures troncals<br>Crédits asignatures obligatorie<br>Crédits asignatures optatives<br>Crédits Optatius<br>Altres                          | s 0.0<br>48.0<br>0.0<br>0.0                                                                       | 48.0<br>0.0<br>0.0                                                                                                    |   |
| Crédits asignatures tronoits<br>Crédits asignatures obligator<br>Crédits asignatures optatives<br>Crédits Optatus<br>Altres<br>Totals                   | s 0.0<br>48.0<br>0.0<br>0.0<br>48.0                                                               | 480<br>0.0<br>0.0<br>480                                                                                                    |   |
| Crédits asignatures toncels<br>Crédits asignatures obligatorie<br>Crédits asignatures objetatorie<br>Crédits Optistus<br>Altres<br>Totals               | s 0.0<br>480<br>00<br>00<br>480                                                                   | 480<br>0.0<br>0.0<br>480                                                                                                    |   |

Si feu canvis durant la vostra estada, caldrà comunicar-ho a <u>intercanvis.educacio@uab.cat</u> per tal que els validem. Posteriorment el/la vostre/a coordinador/a signarà el nou Acord UAB.

### ANNEX 1: CODIS RECONEIXEMENT DE MOBILITAT

| 150101 1 ECTS | 150301 3 ECTS  | 151301 13 ECTS |
|---------------|----------------|----------------|
| 150102 1 ECTS | 150302 3 ECTS  | 151302 13 ECTS |
| 150103 1 ECTS | 150303 3 ECTS  | 151401 14 ECTS |
| 150104 1 ECTS | 150304 3 ECTS  | 151402 14 ECTS |
| 150105 1 ECTS | 150305 3 ECTS  | 151501 15 ECTS |
| 150106 1 ECTS | 150306 3 ECTS  | 151502 15 ECTS |
| 150107 1 ECTS | 150307 3 ECTS  | 151601 16 ECTS |
| 150108 1 ECTS | 150308 3 ECTS  | 151701 17 ECTS |
| 150109 1 ECTS | 150309 3 ECTS  | 151801 18 ECTS |
| 150110 1 ECTS | 150310 3 ECTS  | 151901 19 ECTS |
| 150111 1 ECTS | 150401 4 ECTS  | 152001 20 ECTS |
| 150112 1 ECTS | 150402 4 ECTS  | 152101 21 ECTS |
| 150113 1 ECTS | 150403 4 ECTS  | 152201 22 ECTS |
| 150114 1 ECTS | 150404 4 ECTS  | 152301 23 ECTS |
| 150115 1 ECTS | 150405 4 ECTS  | 152401 24 ECTS |
| 150116 1 ECTS | 150406 4 ECTS  | 152501 25 ECTS |
| 150117 1 ECTS | 150407 4 ECTS  | 152601 26 ECTS |
| 150118 1 ECTS | 150501 5 ECTS  | 152701 27 ECTS |
| 150119 1 ECTS | 150502 5 ECTS  | 152801 28 ECTS |
| 150120 1 ECTS | 150503 5 ECTS  | 152901 29 ECTS |
| 150121 1 ECTS | 150504 5 ECTS  | 153001 30 ECTS |
| 150122 1 ECTS | 150505 5 ECTS  |                |
| 150123 1 ECTS | 150506 5 ECTS  |                |
| 150124 1 ECTS | 150601 6 ECTS  |                |
| 150125 1 ECTS | 150602 6 ECTS  |                |
| 150126 1 ECTS | 150603 6 ECTS  |                |
| 150127 1 ECTS | 150604 6 ECTS  |                |
| 150128 1 ECTS | 150605 6 ECTS  |                |
| 150129 1 ECTS | 150701 7 ECTS  |                |
| 150130 1 ECTS | 150702 7 ECTS  |                |
| 150201 2 ECTS | 150703 7 ECTS  |                |
| 150202 2 ECTS | 150704 7 ECTS  |                |
| 150203 2 ECTS | 150801 8 ECTS  |                |
| 150204 2 ECTS | 150802 8 ECTS  |                |
| 150205 2 ECTS | 150803 8 ECTS  |                |
| 150206 2 ECTS | 150901 9 ECTS  |                |
| 150207 2 ECTS | 150902 9 ECTS  |                |
| 150208 2 ECTS | 150903 9 ECTS  |                |
| 150209 2 ECTS | 151001 10 ECTS |                |
| 150210 2 ECTS | 151002 10 ECTS |                |
| 150211 2 ECTS | 151003 10 ECTS |                |
| 150212 2 ECTS | 151101 11 ECTS |                |
| 150213 2 ECTS | 151102 11 ECTS |                |
| 150214 2 ECTS | 151201 12 ECTS |                |
| 150215 2 ECTS | 151202 12 ECTS |                |

**FORMACIÓ EN EL MARC DE LA MOBILITAT**: Reconeixement fins a un màxim de 30 crèdits, de formació assolida durant l'estada en una altra universitat, que no tingui correspondència amb els continguts del pla d'estudis en curs.